# Зайти на сайт с помощью Эцп:

# https://sobi.cert.roskazna.ru/

# Перейти во вкладку «Полномочия»:

| 💱 Система обеспечения : × 🔶 |                                                                                                    |                                             |              |   |                          |
|-----------------------------|----------------------------------------------------------------------------------------------------|---------------------------------------------|--------------|---|--------------------------|
| C Sobi.cert.roskazna.ru     |                                                                                                    | Система обеспечения безопасности информации |              |   | A <sup>35</sup> <u>*</u> |
|                             |                                                                                                    |                                             |              | ĉ | Сменить 🕞 Выход          |
| Феде<br>Системи<br>Подсист  | ральное казначейство<br>обеспечения безопасности информации<br>ема обеспечения информационной безопасности |                                             |              |   |                          |
| Заявки Адми                 | истрирование 👻                                                                                             |                                             |              |   |                          |
| <u>Главная</u>              |                                                                                                    |                                             |              |   |                          |
| Ал                          | ександр Николаевич                                                                                         |                                             |              |   |                          |
| Общие сведения              | Глобальные полномочия Электронные                                                                          | доверенности Полномоч                       | ия Настройки |   |                          |
| Основные данны              | e                                                                                                    |                                             | $\mathbf{i}$ |   | Действия 👻               |
| Фамилия                     |                                                                                                    |                                             |              |   |                          |
| Имя                         | Алексан                                                                                                    | др                                          |              |   |                          |
| Отчество                    | Николае                                                                                                    | вич                                         |              |   |                          |
| ИНН                         |                                                                                                    |                                             |              |   |                          |
| СНИЛС                       |                                                                                                    |                                             |              |   |                          |
| Пароль                      | Не устан                                                                                                   | ювлен                                       |              |   |                          |
| Состояние учетной з         | аписи Активна                                                                                              | R                                           |              |   |                          |

Контактные данные

### Нажать кнопку «Изменить»:

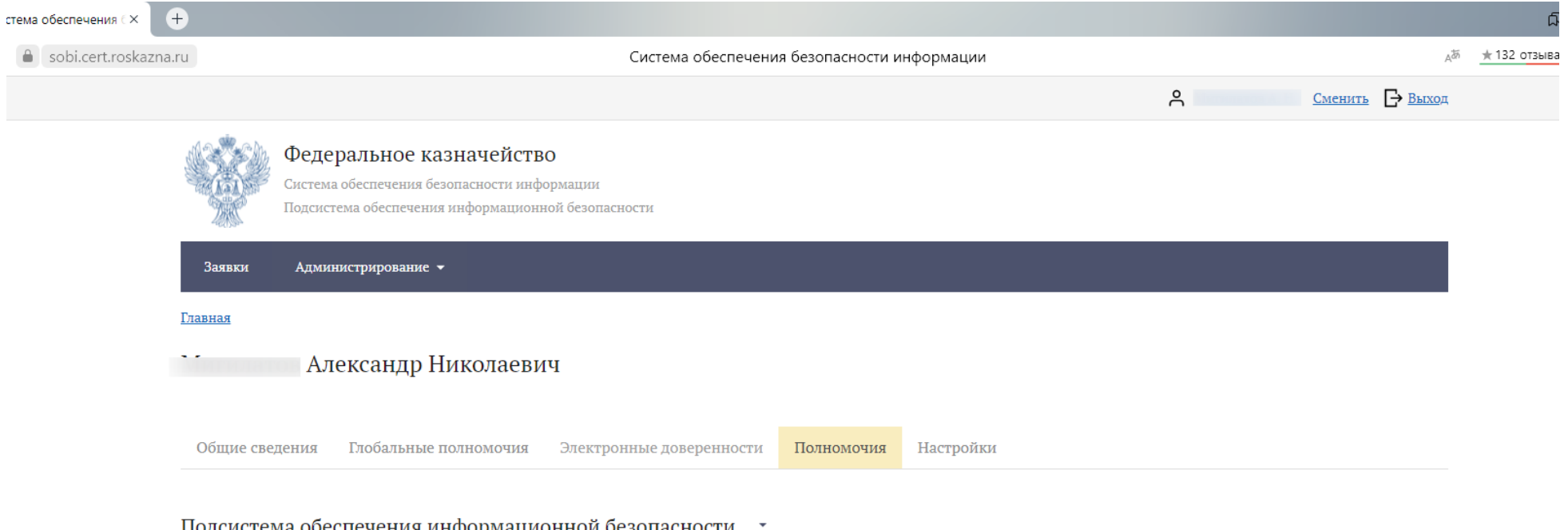

## Подсистема обеспечения информационной безопасности 📑

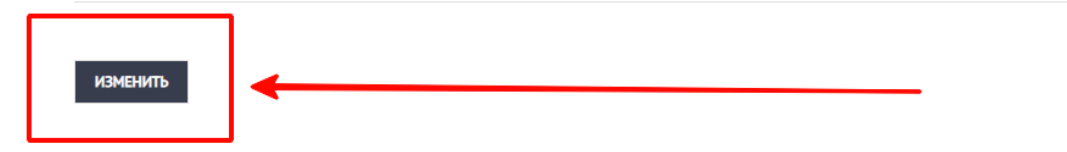

# Выбрать «Электронный бюджет»:

| Изменение полномочий профиля учетной записи пользователя |        | ×          |
|----------------------------------------------------------|--------|------------|
| Информационная система                                   |        | _          |
| Начните вводить текст                                    |        | _          |
| Подсистема управления                                    |        |            |
| денежными средствами                                     |        |            |
| (модуль кассового                                        |        |            |
| планирования, компонент                                  |        |            |
| прогнозирования остатка                                  |        |            |
| средств на счетах                                        |        |            |
| Федерального казначейства,                               |        |            |
| необходимого для                                         |        |            |
| осуществления платежей)                                  |        | _          |
| Удостоверяющий центр                                     |        | _          |
| Федерального казначейства                                |        | _          |
| Электронный бюджет                                       |        | _          |
|                                                          |        |            |
| ПРОСМОТР ИЗМЕНЕНИИ                                       | OTMEHA | продолжить |
|                                                          |        |            |
|                                                          |        |            |

| лектронный бюджет 👻         | Электронный бюджет                                            |                 | Свернуть все Развернуть |
|-----------------------------|---------------------------------------------------------------|-----------------|-------------------------|
| Фильтры<br><sub>руппа</sub> | Группа «"ЕПБС"» ▼<br>Группа «"ОиФПГУ"» ▼<br>Группа «"ПИАО"» ▼ |                 |                         |
|                             | Группа «Казначейское сопровождение» 🔺                         | Начало действия | Окончание действия      |
| Іачните вводить текст 🔹     | 601_06_01 ПУР КС. Руководитель Ф<br>ЭС ЮЛ                     | 17.05.2022      | Ċ.                      |
| Назначенные роли            | 601_07_01 ПУР КС. Просмотр номер<br>ов платежных карт         | 17.05.2022      |                         |
| Неназначенные роли          | 601_01_01 ПУР КС. Ввод документо<br>в по ЛС ЮЛ                | 17.05.2022      |                         |
| СБРОСИТЬ ФИЛЬТРЫ            | 602_03_01 ПУР КС. Утверждение За<br>казчиком Сведений о ЦС по | 17.05.2022      |                         |
|                             | 606_ПУР КС.Просмотр справочнико<br>в ПУР КС                   | 17.05.2022      |                         |
|                             | 601_03_01 ПУР КС. Утверждение до кументов по ЛС ЮЛ            | 17.05.2022      |                         |
| Выделить все варианты 🔔     | 601_02_01 ПУР КС. Согласование до кументов по ЛС ЮЛ           | 17.05.2022      |                         |
|                             | ✓ НRH_ПУР КС.Просмотр Иерархии К<br>00                        | 17.05.2022      |                         |
|                             | 601_04_01 ПУР КС. Посмотр своих д<br>окументов по ЛС ЮЛ       | 17.05.2022      | ä                       |

В группе «Подсистема нормативно-справочной информации» выделить данные полномочия:

| Изменение полномочий профиля уч                | етной записи пользователя                                      |                 |   | ×                           |
|------------------------------------------------|----------------------------------------------------------------|-----------------|---|-----------------------------|
| Информационная система<br>Электронный бюджет — | Электронный бюджет                                             |                 |   | Свернуть все Развернуть все |
| Фильтры                                        | 607_02_01 ПУР КС. Согласование до<br>кументов Головным заказчи | 17.05.2022      |   | i i                         |
| Группа                                         | 607_04_01 ПУР КС. Просмотр докум<br>ентов Головным заказчиком_ | 17.05.2022      |   |                             |
| Все группы 👻                                   | 602_04_01 ПУР КС.Просмотр Заказч<br>иком Сведений о ЦС по ЛС Ю | 17.05.2022      | İ |                             |
| начните вводить текст 🔹                        | Группа «Обеспечение интеграции» 🔻                              |                 |   |                             |
| Назначенные роли                               | Группа «Подсистема нормативно-справочно 🔺<br>й информации»     | Начало действия |   | Окончание действия          |
| Неназначенные роли                             | БК.001. Исполнитель клиент                                     |                 |   |                             |
| СБРОСИТЬ ФИЛЬТРЫ                               | БК.002. Согласующий клиент                                     |                 |   | <b></b>                     |
|                                                | БК.003. Утверждающий клиент                                    |                 | İ |                             |
|                                                | ЛС.006 Исполнитель клиент                                      | 17.05.2022      | ä | ä                           |
|                                                | ЛС.007 Согласующий клиент                                      | 17.05.2022      | İ |                             |
|                                                | ЛС.008 Утверждающий клиент                                     | 17.05.2022      |   |                             |
|                                                | Группа «Подсистема учёта и отчётности» 🔻                       |                 |   |                             |
|                                                | Группа «Управление расходами» 🔻                                |                 |   |                             |
| ПРОСМОТР ИЗМЕНЕНИЙ 18                          |                                                                |                 |   | ОТМЕНА ПРОДОЛЖИТЬ           |

Группа

Роль

## Изменение полномочий профиля учетной записи пользователя

Информационная система Электронный бюджет Электронный бюджет 607\_02\_01 ПУР КС. Согласование до 17.05.2022 кументов Головным заказчи Фильтры 607\_04\_01 ПУР КС. Просмотр докум  $\checkmark$ 17.05.2022 ентов Головным заказчиком\_ Все группы 602\_04\_01 ПУР КС.Просмотр Заказч  $\checkmark$ 17.05.2022 иком Сведений о ЦС по ЛС Ю Начните вводить текст Группа «Обеспечение интеграции» 🔻  $\mathbf{w}$ Группа «Подсистема нормативно-справочно 🔺 Назначенные роли й информации» Иеназначенные роли П БК.001. Исполнитель клиент СБРОСИТЬ ФИЛЬТРЫ БК.002. Согласующий клиент БК.003. Утверждающий клиент

 $\checkmark$ 

 $\checkmark$ 

 $\checkmark$ 

ЛС.006 Исполнитель клиент

ЛС.007 Согласующий клиент

ЛС.008 Утверждающий клиент

Группа «Управление расходами» 🔻

Начало действия Окончание действия 17.05.2022 17.05.2022 17.05.2022 Группа «Подсистема учёта и отчётности» 🔻

просмотр изменений 18

Ē.

продолжить

OTMEHA

Свернуть все Развернуть все

### Изменение полномочий профиля учетной записи пользователя

Подписать с использованием:

## КриптоПро

#### Доступные сертификаты:

۲

Выдан: "АО ""ПФ ""СКБ КОНТУР""" Срок действия: 2022-12-21 Серийный номер: 0329C54E00AAAD7

#### Подписываемые данные:

Заявка на изменение полномочий пользователя Мигилатов Александр Николаевич: Информационная система: Электронный бюджет Добавленные роли: Наименование: 601 06 01 ПУР КС. Руководитель ФЭС ЮЛ, дата начала: 17.05.2022 04:55:55 (MSK), дата окончания: Бессрочно Наименование: 601\_07\_01 ПУР КС. Просмотр номеров платежных карт, дата начала: 17.05.2022 04:55:56 (MSK), дата окончания: Бессрочно Наименование: 601\_01\_01 ПУР КС. Ввод документов по ЛС ЮЛ, дата начала: 17.05.2022 04:55:57 (MSK), дата окончания: Бессрочно Наименование: 602 03 01 ПУР КС. Утверждение Заказчиком Сведений о ЦС по, дата начала: 17.05.2022 04:55:57 (MSK), дата окончания: Бессрочно Наименование: 606\_ПУР КС.Просмотр справочников ПУР КС, дата начала: 17.05.2022 04:55:58 (MSK), дата окончания: Бессрочно Наименование: 601\_03\_01 ПУР КС. Утверждение документов по ЛС ЮЛ, дата начала: 17.05.2022 04:55:58 (MSK), дата окончания: Бессрочно Наименование: 601 02 01 ПУР КС. Согласование документов по ЛС ЮЛ, дата начала: 17.05.2022 04:55:59 (MSK), дата окончания: Бессрочно Наименование: HRH\_ПУР КС.Просмотр Иерархии КОО, дата начала: 17.05.2022 04:56:00 (MSK), дата окончания: Бессрочно Наименование: 601\_04\_01 ПУР КС. Посмотр своих документов по ЛС ЮЛ, дата начала: 17.05.2022 04:56:01 (MSK), дата окончания: Бессрочно Наименование: 601 05 01 ПУР КС. Бухгалтер ЮЛ, дата начала: 17.05.2022 04:56:02 (MSK), дата окончания: Бессрочно Наименование: 607\_01\_01 ПУР КС. Ввод документов Головным заказчиком\_Зака, дата начала: 17.05.2022 04:56:03 (MSK), дата окончания: Бессрочно Наименование: 607\_03\_01 ПУР КС. Утверждение документов Головным заказчик, дата начала: 17.05.2022 04:56:04 (MSK), дата окончания: Бессрочно Наименование: 607\_02\_01 ПУР КС. Согласование документов Головным заказчи, дата начала: 17.05.2022 04:56:05 (MSK), дата окончания: Бессрочно Наименование: 607 04 01 ПУР КС. Просмотр документов Головным заказчиком, дата начала: 17.05.2022 04:56:05 (MSK), дата окончания: Бессрочно Наименование: ЛС.006 Исполнитель клиент, дата начала: 17.05.2022 04:57:49 (MSK), Tata ovouusuura: Fecchouus

НАЗАД ПОДПИСАТЬ

Х

| 🔮 Система обеспечения 🛙 💽 | ) Пример использования К 🔰 (+)                                                                                                | Ω              |
|---------------------------|----------------------------------------------------------------------------------------------------|----------------|
| 🖒 🔒 sobi.cert.roskazna    | ru Система обеспечения безопасности информации                                                                                | да ★132 отзыва |
|                           | А Сменить 🗗 Выхо                                                                                                    | д              |
|                           | Федеральное казначейство<br>Система обеспечения безопасности информации<br>Подсистема обеспечения информационной безопасности |                |
|                           | Заявки Администрирование 🕶                                                                                                    |                |
|                           | Главная<br>Главная                                                                                                    |                |
|                           | Александр Николаевич                                                                                                    |                |
|                           | Обянко свояония — Глобаяции полномония — Электронные покоронности — Полномония — Цостройки                                    |                |
|                           | Изменение полномочий профиля учетной записи пользователя ×                                                                    |                |
|                           | I Ваша заявка №ИППР-1-20220517-Сообор на изменение полномочий профиля учетной записи пользователя принята.                    |                |
|                           |                                                                                                    |                |
|                           |                                                                                                    |                |